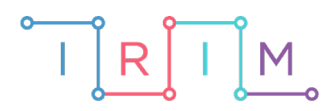

IRIM - Institut za razvoj i inovativnost mladih

## micro:bit u nastavi

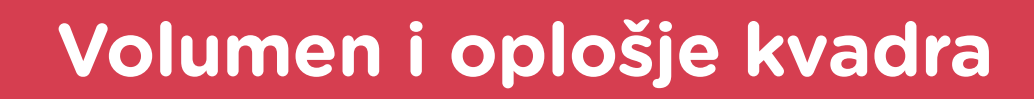

## RAZREDNA NASTAVA

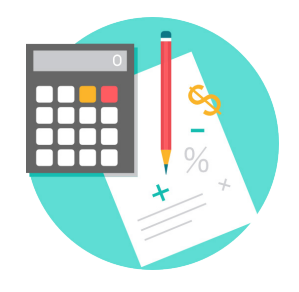

# MATEMATIKA

## • Volumen i oplošje kvadra

Izradite program za micro:bit kojim učenici mogu vježbati izračunavanje volumena i oplošja kvadra.

Ovu lekciju možete pronaći na edukacijskom portalu Izradi! na poveznici: <u>https://bit.ly/volumen-i-oplosje-kvadra.</u>

## • Korištenje s učenicima

| Predmet                     | Matematika                                            |  |  |
|-----------------------------|-------------------------------------------------------|--|--|
| Razred                      | 4., osnovna škola                                     |  |  |
| Odgojno-obrazovni<br>ishodi | <b>D. 4. 1.</b> Procjenjuje i mjeri volumen tekućine. |  |  |

#### -O Opis programa

Pritiskom na tipku A povećava se vrijednost varijable a za 1. Pritiskom na tipku B povećava se vrijednost varijable b za 1. Pritiskom na tipke A+B zajedno povećava se vrijednost varijable c za 1. Pritiskom na izvod P0 povećava se vrijednost varijable a za 10. Pritiskom na izvod P1 povećava se vrijednost varijable b za 10. Pritiskom na izvod P2 povećava se vrijednost varijable c za 10. Pritiskom na izvod P2 povećava se vrijednost varijable c za 10. Protresanjem micro:bita izračunava se i prikazuje na ekranu volumen i oplošje kvadra određenog zadanim vrijednostima a, b i c.

Program se izrađuje u MakeCode editoru kojem možete pristupiti preko poveznice: <u>https://makecode.microbit.org/</u>.

### O Izrada programa

#### 1. korak

Za početak, u **on start** blok stavite naredbu **show leds** i uključite sve diode. Ovo neka označava da je program pokrenut i da korisnik može unositi parametre kako je opisano u iduća dva koraka.

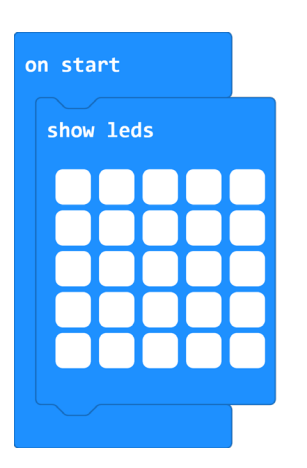

#### 2. korak

Za mjerenje volumena i oplošja kvadra, potrebne su 3 veličine – a, b i c. Sve tri veličine bit će predstavljene istoimenim varijablama **a**, **b** i **c** koje napravite opcijom **Make a Variable** u kategoriji **Variables**. Želite da korisnik pritiskom tipkala i izvoda na micro:bitu određuje vrijednosti varijabli. Prvo iz kategorije Input, tri puta uzmite blok on button A pressed. Promijenite u dva bloka tipke A u tipku B i tipku A+B. Sada u svaki blok stavite naredbe koja će povećavati varijablu a, b ili c za 1 (**change a by 1**, **change b by 1** i **change c by 1**). Nakon njih stavite naredbu **show number** kako bi se na ekranu micro:bita prikazala vrijednost pohranjena u određenu varijablu.

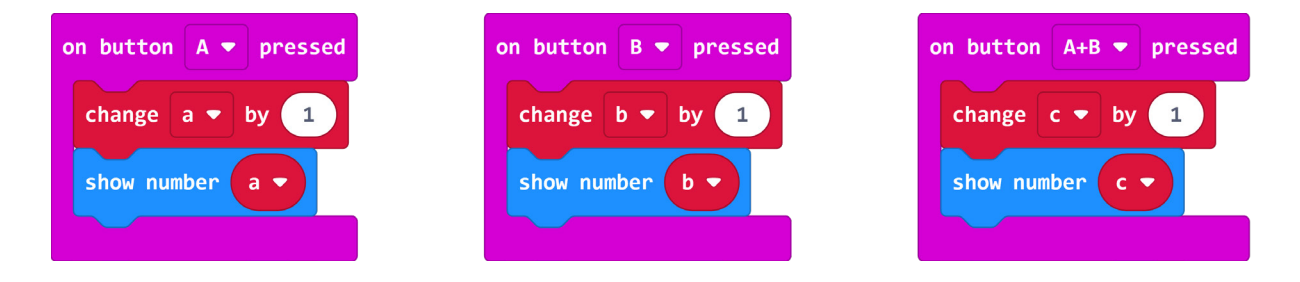

#### 3. korak

Slično kao u prethodnom koraku, izradite blokove naredbi kojima ćete moći povećavati vrijednost varijabli **a**, **b** i **c** za 10 pritiskom na izvode P0, P1 i P2. Blok **on pin P0 pressed** pronađite u kategoriji **Input** i triput stavite u prostor za programiranje gdje ćete promijeniti P0 u izvode P1 i P2. Ovdje ćete koristiti naredbe **set a/b/c to 0** gdje umjesto 0, iz **Math** kategorije stavite naredbu za množenje varijable s brojem 10. Nakon tih naredbi neka se prikaže trenutna vrijednost svake varijable naredbom **show number**.

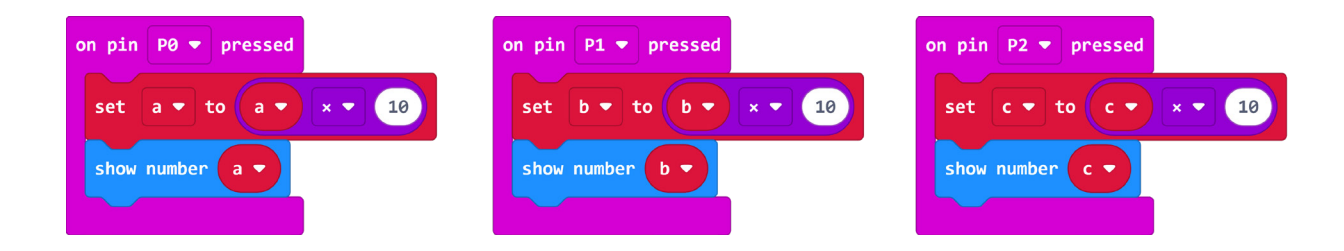

#### 4. korak

Ovaj micro:bit će radio vezom primiti parove poruka od prvog i drugog micro:bita. Oba primljena broja mora spremiti u nove varijable **Microbit1** i **Microbit2** koje kreirate u kategoriji **Variables**. Kako svaki micro:bit šalje par vrijednosti – naziv i broj, iz kategorije **Radio** uzmite blok **on radio received name value**. U njega stavite dvije **if then** naredbe koje će provjeravati je li primljena poruka **name** stigla od prvog micro:bita (**Mb1**) ili drugog micro:bita (**Mb2**). Ovisno koji je micro:bit u pitanju, naredbom **set Microbit1/Microbit2 to value** spremite pristiglu vrijednost broja (**value**) u odgovarajuću varijablu. Nakon što spremite pristigle vrijednosti brojeva, postavite vrijednost varijabli **poruka1**, odnosno **poruka2** na **true**. Tek kada su ove varijable istinite, bit će omogućen odabir znaka usporedbe.

| on shake |                                                                                                    |
|----------|----------------------------------------------------------------------------------------------------|
| set Vo   | lumen • to a • × • b • × • c •                                                                                                    |
| show str | ring "P="                                                                                                    |
| show num | nber Volumen -                                                                                                    |
| pause (m | ns) 200                                                                                                    |
| clear so | rreen                                                                                                    |
| set Op   | losje $\checkmark$ to 2 $\times$ $\checkmark$ a $\checkmark$ $\times$ $\checkmark$ b $\checkmark$ + $\checkmark$ a $\checkmark$ $\times$ $\checkmark$ c $\checkmark$ + $\checkmark$ b $\checkmark$ $\times$ $\checkmark$ c $\checkmark$ |
| show str | ring "0="                                                                                                    |
| show num | uber Oplosje ▼                                                                                                    |
|          |                                                                                                    |

## Gotov program

| on start<br>show leds                                           | on shake<br>set Volumen • to a • x • b • x • c •<br>show string "P="<br>show number Volumen •<br>pause (ms) 200<br>clear screen<br>set Oplosje • to 2 x • a • x • b • + • a • x • c • + • b • x • c • |
|-----------------------------------------------------------------|----------------------------------------------------------------------------------------------------|
| on button A v pressed<br>change a v by 1<br>show number a v     | <pre>show string "O=" show number Oplosje *  on button B * pressed change b * by 1 show number b * </pre>                                                                                             |
| on pin P0 v pressed<br>set a v to a v x v 10<br>show number a v | on pin     P1 ▼ pressed       set     b ▼ to       b ▼ to     b ▼ x ▼ 10       show number     b ▼                                                                                                    |

## Program za micro:bit v2

U slučaju da koristite novu verziju micro:bita koji sadrži logotip i izvode osjetljive na dodir, izmijenite prethodni program tako da se pritiskom na izvode PO, P1 i P2 vrijednost varijabli povećava za 10, a umjesto protresanjem, prikaz volumena i oplošja kvadra aktivira se pritiskom na logotip.

U on start blok dodajte naredbu set P0/P1/P2 to touch mode capacitive koja se nalazi u kategoriji Pins – more, u dijelu micro:bit(V2). Ovime ste omogućili da se izvodi P0, P1 i P2 aktiviraju pritiskom na dodir (kao i logotip).

| on sta | rt   |          |      |              |
|--------|------|----------|------|--------------|
| show   | leds |          |      |              |
|        |      |          |      |              |
|        |      | ┢╋┫      |      |              |
|        |      |          |      |              |
|        |      |          |      |              |
| set    | P0 🔻 | to touch | mode | capacitive 🔻 |
| set    | P1 • | to touch | mode | capacitive 🔻 |
| set    | P2 🔻 | to touch | mode | capacitive 🔻 |
|        |      |          |      |              |

Naredba on logo pressed nalazi se u Input kategoriji naredbi u dijelu micro:bit(V2).

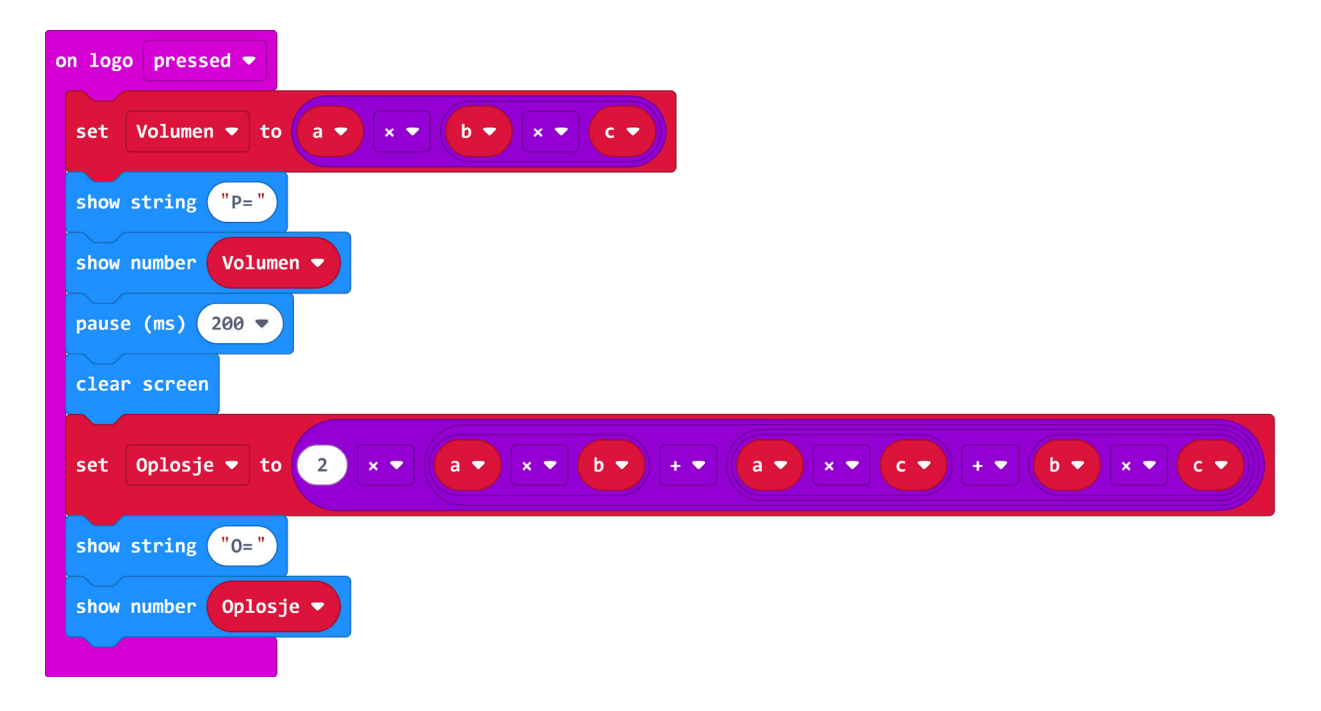